## **Enter an Open House**

An Open House can be added to any Active listing

- Click "Input"
- Click the dropdown arrow next to select listing
- Select the desired listing 3

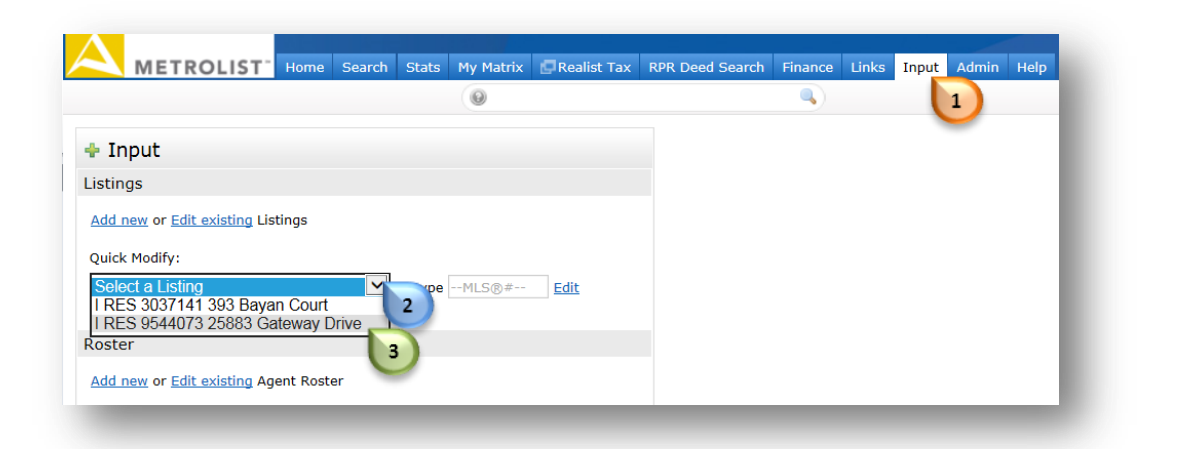

Select "Manage Open Houses" 4

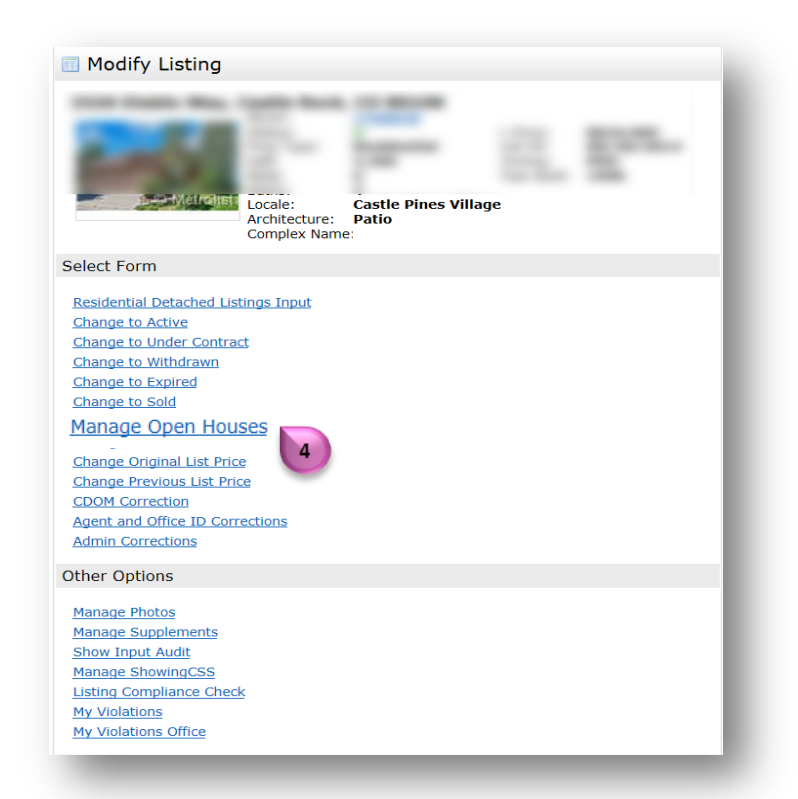

For additional support contact Customer Care 303.850.9613

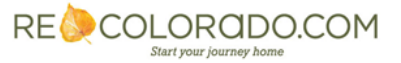

## **Enter an Open House**

| NOT   | . De Sure      |                                         | IY USE THE AND |                            | buttons              |     |        |
|-------|----------------|-----------------------------------------|----------------|----------------------------|----------------------|-----|--------|
| + M   | lanage Open    | Houses                                  |                |                            |                      |     |        |
| S Act | en House Type: | Date:                                   | Start Time:    | End Tir<br>M O PM O O<br>6 | <b>ne:</b><br>АМ О р | M • | Delete |
|       |                | Characters remaining:<br>Check Spelling | 120            |                            |                      | ~   | More   |

To enter additional open houses click "More"

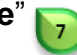

Note: Do not overwrite an existing open house entry, even if the date has past. Use the "More" button to enter additional Open houses

- Click "Submit Listing"
- Matrix Users can access your Open House information from any search results display by • clicking on the Open House icon
- Open House information will be available to the public on REcolorado.com. Open House ٠ information typically updates within the hour

Open House: Wednesday, 8/27 4:00-7:00PM

RE COLORADO.COM

Start your journey home

For additional support contact Customer Care 303.850.9613